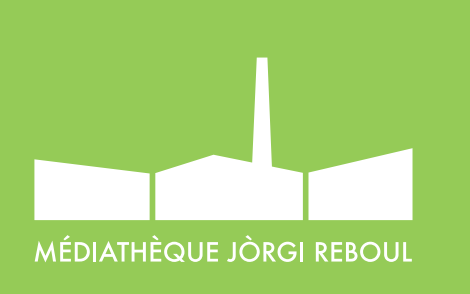

| Adobe ID                                    |   |  |  |  |  |  |
|---------------------------------------------|---|--|--|--|--|--|
| S'inscrire                                  |   |  |  |  |  |  |
| Sinsene                                     |   |  |  |  |  |  |
| Prénom Nom                                  |   |  |  |  |  |  |
| Adresse e-mail                              |   |  |  |  |  |  |
| Mot de passe                                |   |  |  |  |  |  |
| France                                      | ~ |  |  |  |  |  |
| Date de naissance                           |   |  |  |  |  |  |
| Jour 🗸 Mois 🗸 Année                         | ~ |  |  |  |  |  |
| Conditions d'utilisation et la Politique de |   |  |  |  |  |  |
| S'inscrire                                  |   |  |  |  |  |  |
| Jose in a connecte2-vous                    |   |  |  |  |  |  |
| 'ous possédez                               |   |  |  |  |  |  |

### GUIDE D'UTILISATION DU PRÊT NUMÉRIQUE SUR ORDINATEUR ET LISEUSE

#### 1. Créer un identifiant Adobe

Nos livres numériques sont protégés par des «verrous numériques», les DRM d'Adobe, imposés par les éditeurs pour protéger les œuvres du piratage. Pour lire un de nos ouvrages, il faut donc s'identifier en créant un compte Adobe.

C'est gratuit et cela ne nécessite que l'utilisation de sa boite mail personnelle.

#### ALLEZ SUR LA PAGE ADOBE

Remplissez le formulaire et prenez en note l'**adresse** électronique et le mot de passe que vous choisirez. Cochez la case « J'ai lu et j'accepte les conditions d'utilisation et la politique de confidentialité » et cliquez sur **S'inscrire**.

Consultez votre boite courriel et ouvrez le message de bienvenue d'Adobe. Cliquez sur le lien URL d'activation de votre compte pour finaliser votre inscription.

**ATTENTION :** votre identifiant Adobe est l'adresse électronique que vous avez inscrite dans le formulaire. N'oubliez pas de le prendre en note ainsi que le mot de passe que vous choisirez ! Ces renseignements seront nécessaires pour configurer tous les logiciels et appareils (jusqu'à 5) que vous utiliserez pour lire des livres numériques.

SUITE

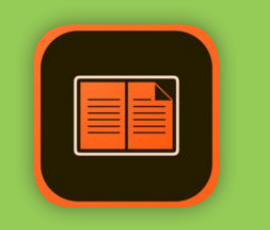

|                                                                                                    |                                                                                                    | Autorisation de l'é                                                                                                    | ordinateur                                                                                                    |                                                                               |
|----------------------------------------------------------------------------------------------------|----------------------------------------------------------------------------------------------------|----------------------------------------------------------------------------------------------------|----------------------------------------------------------------------------------------------------|-------------------------------------------------------------------------------|
| Adobe D                                                                                                    | igital Edition                                                                                                    | ns                                                                                                    |                                                                                                    |                                                                               |
| Autoriser votre<br>Accorder une autor<br>- Transférer les éléf<br>- Consulter les éléf<br>- Restaurer une sau<br><b>Sélectionnez le fou</b><br>Fournisseu<br>Mot | e ordinateur<br>isation à votre or<br>ments protégés A<br>negarde lorsque<br>unisseur d'eBook<br>r d'eBook :<br>ID Adobe :<br>de passe : | rdinatsur permet de :<br>Adobe DRM entre plusieux<br>klobe DRM sur des ordina<br>vous avez besoîn de rêin<br>ok, puis entrez votre ID<br>Adobe ID | s ordinateurs et périph<br>teurs ou des périphérie<br>stalier le système d'exp<br>totre mot de passe<br>Créentier<br>1000<br>1000<br>1000<br>1000<br>1000<br>1000<br>1000 | . mobiles.<br>ues mobiles (jusqu'à six).<br>loitation.<br>el-dessous :        |
| Je souhaite auto                                                                                                    | riser mon ordina                                                                                                    | ateur sans ID                                                                                                    |                                                                                                    |                                                                               |
| Annuler                                                                                                    |                                                                                                    |                                                                                                    |                                                                                                    | Autoriser                                                                     |
| Aide    Re    Au    Eff    D<    Inf    Orrated                                                                                                    | cherche<br>toriser l'o<br>acer l'aut<br>os sur l'au<br>de d'Adob                                                                         | ordinateur<br>torisation<br>utorisation<br>De Digital Editio                                                                                      | ons                                                                                                    | ☆業U<br>☆業D<br>☆第1<br>F1                                                       |
| être Aide                                                                                                    | echerche                                                                                                    |                                                                                                    |                                                                                                    |                                                                               |
| e D All                                                                                                    | itoriser l'au<br>facer l'au<br>fos sur l'a<br>de d'Adob                                                                                  | ordinateur<br>itorisation<br>autorisation<br>be Digital Editi                                                                                     | ons                                                                                                    | <b>☆ 業U</b><br>☆ 業D<br>☆ 業I<br><b>F1</b>                                      |
| Adobe D                                                                                                    | igital Edition                                                                                                    | Autorisation de l'e                                                                                                    | ordinateur                                                                                                    |                                                                               |
| Accorder une autor<br>- Transférer les élée<br>- Consulter les élée                                                                                              | isation à votre or<br>ments protégés A<br>nents protégés A                                                                               | Adobe DRM entre plusieur<br>Adobe DRM sur des ordina                                                                                              | s ordinateurs et périph<br>teurs ou des périphériq                                                                                                    | mobiles.<br>ues mobiles (jusqu'à six).                                        |
| Accorder une autor<br>- Transférer les élée<br>- Consulter les élée<br>- Restaurer une sau<br>Sélectionnez le fou                                                | isation à votre or<br>ments protégés A<br>nents protégés A<br>rvegarde lorsque<br><b>umisseur d'eBo</b> o                                | Adobe DRM entre plusieur<br>Adobe DRM entre plusieur<br>Adobe DRM sur des ordina<br>a vous avez besoin de réin<br>tok, puis entrez votre ID       | s ordinateurs et périph<br>teurs ou des périphériq<br>staller le système d'exp<br>et votre mot de passe                                                                   | . mobiles.<br>ues mobiles (jusqu'à six).<br>loitation.<br><b>ci-dessous :</b> |

# 2. Installer Adobe Digital Editions

• Télecharger l'application Adobe Digital Editions :

**CLIQUEZ ICI** 

- Choisissez la version compatible avec votre ordinateur (Mac ou Windows).
- Suivez les indications à l'écran et acceptez les termes du contrat de licence du logiciel.

#### UTILISATION DU LOGICIEL

Une fois l'installation terminée, cliquez sur Fermer. Adobe Digital Editions démarrera automatiquement.

● Identifiez vous avec votre compte Adobe ID

Vous devez maintenant modifier l'autorisation de votre ordinateur afin de pouvoir lire des livres empruntés.

 Dans Adobe Digital Editions, cliquez sur le menu Aide, puis cliquez sur Effacer l'autorisation.

> En effet, l'autorisation accordée par défaut est uniquement valable sur votre adresse IP, et ne vous permettra pas de télécharger par la suite un livre numérique sur un autre support que votre ordinateur.

- Cliquez ensuite sur le menu Aide, puis Autoriser l'ordinateur.
- Dans la fenêtre d'autorisation, inscrivez votre identifiant Adobe et votre mot de passe, puis cliquez sur Autoriser.

Votre ordinateur est désormais autorisé à télécharger des livres numériques empruntés.

Vous pouvez maintenant emprunter un livre numérique et le transférer sur votre liseuse.

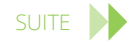

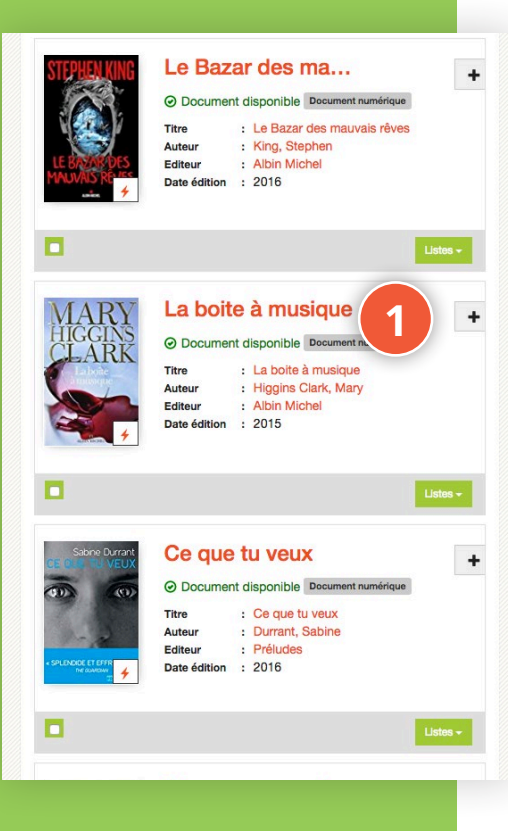

## 3. Emprunter et lire sur ordinateur ou liseuse

- Allez sur le site http://mediatheque.ville-septemes.fr
- > puis connectez vous.
- Pour voir l'ensemble de nos livres numériques :

#### **CLIQUEZ ICI**

- Cliquez sur le livre qui vous intéresse ;
- 2 > puis sur « emprunter » ;
- 3 Cliquez sur le lien ;
- Il apparaît une icône URLLink.acsm.
  Choisissez ouvrir avec Adobe Digital Editions
- Adobe Digital Editions ajoutera le livre dans la bibliothèque du logiciel.

Vous pouvez maintenant lire le livre dans Adobe Digital Editions ou le transférer dans votre liseuse.

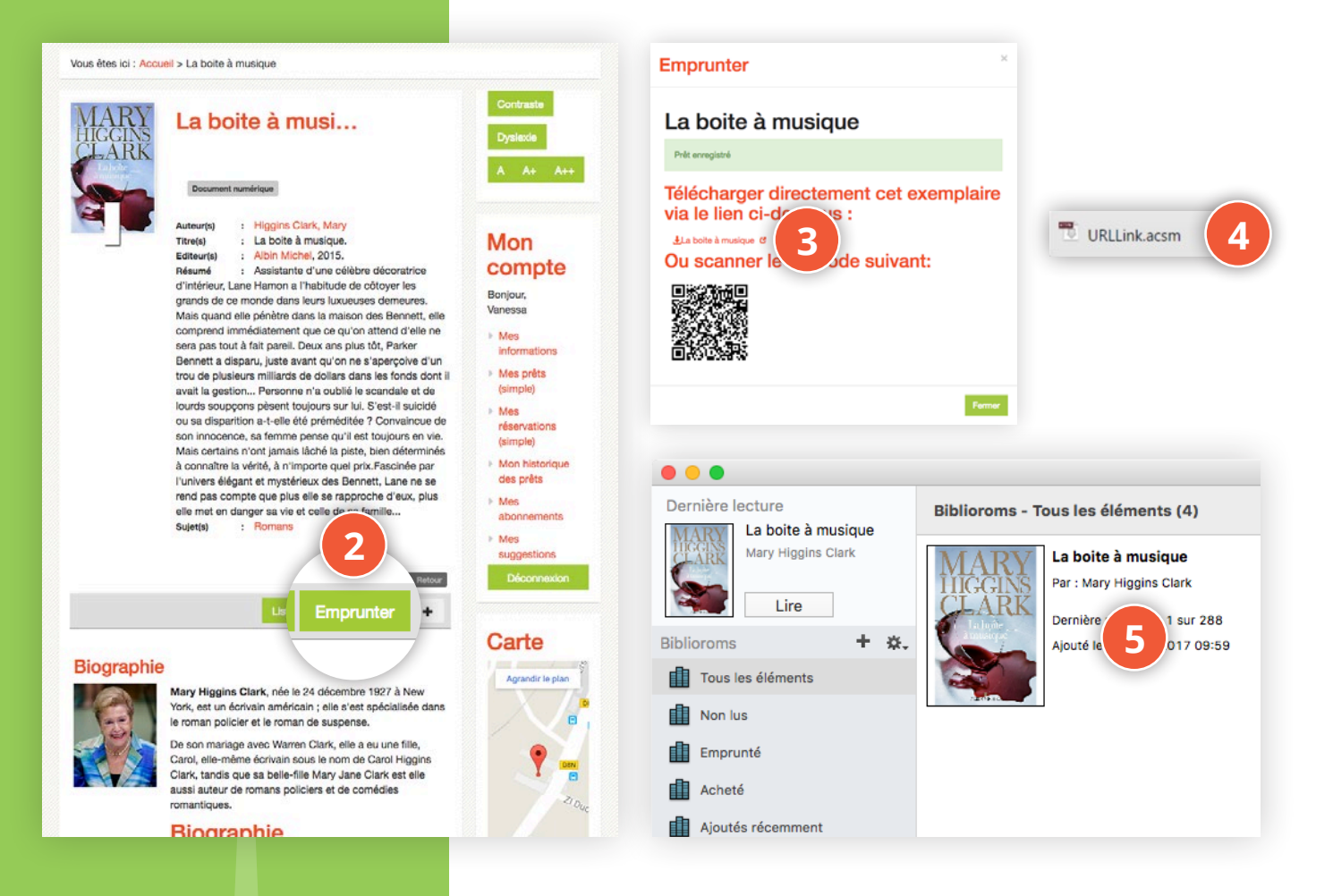

#### 4. Retour des livres

Vous pouvez choisir de rendre un livre plus tôt que prévu si vous avez fini de le lire avant l'expiration du prêt (3 semaines).

Il suffit de faire un clic droit sur le livre en question, et de cliquer sur « Rendre un élément emprunté ».

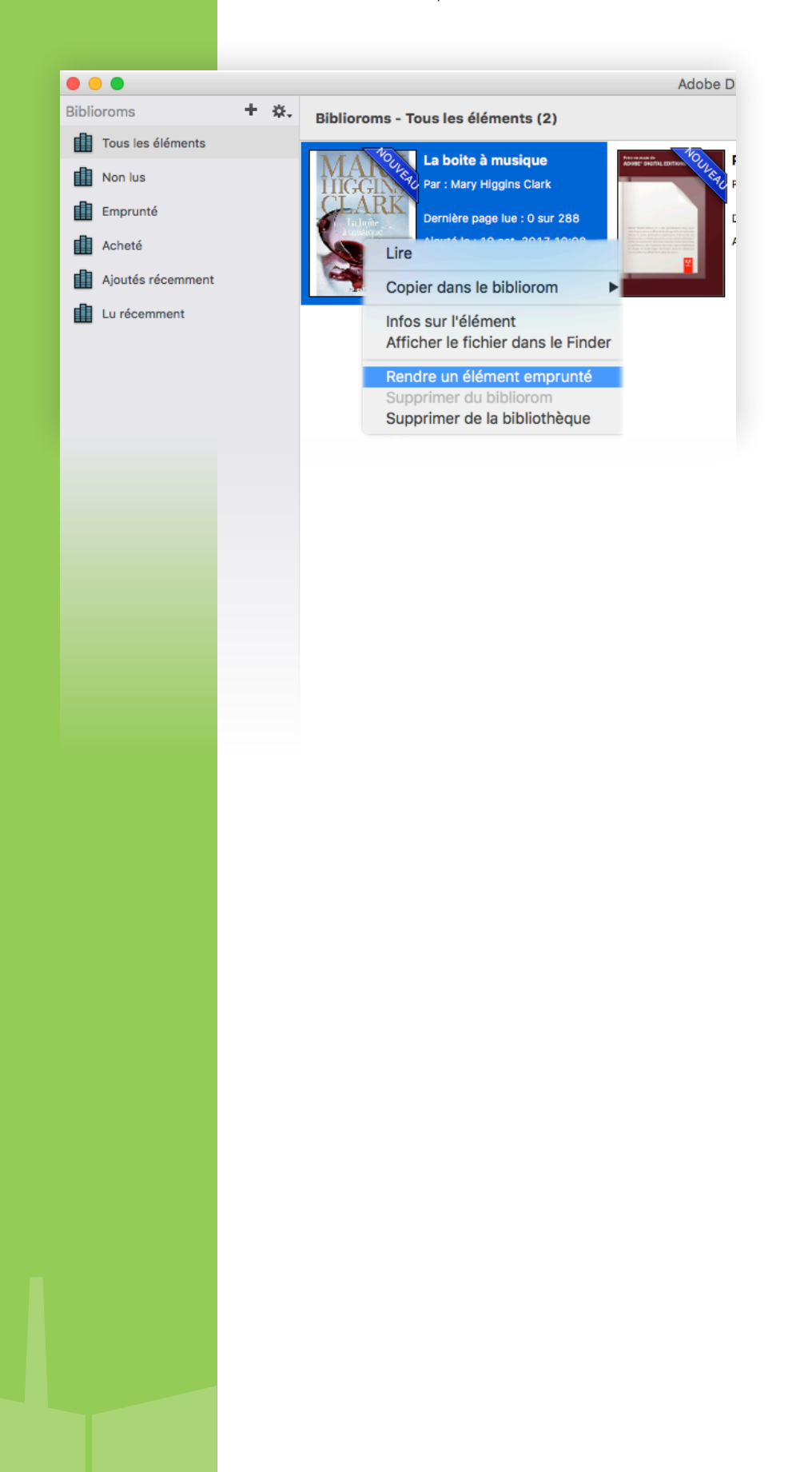